## IMAP E-Mail Postfach auf Android Tablets und Smartphones einrichten

Wenn Sie neues E-Mail-Postfach als **IMAP** konfigurieren möchten, gehen Sie bitte wie folgt vor. Bei bleiben alle E-Mails online, bis Sie auf dem Server löschen oder auf einem Computer in ein lokales Verzeichnis aus dem Posteingang verschieben. Wenn Sie Ihre E-Mails auf mehreren Geräten benötigen, empfehlen wir Ihnen IMAP. Sie sollten dennoch von Zeit zu Zeit E-Mails vom Posteingang auf einen lokalen Speicherplatz verschieben. Bitte beachten Sie, dass es zahlreiche Android Versionen gibt und das einrichten Ihres E-Mail-Postfaches geringfügig anders sein kann.

1. Öffnen Sie Ihr E-Mail-Programm und gehen Sie in die Einstellungen.

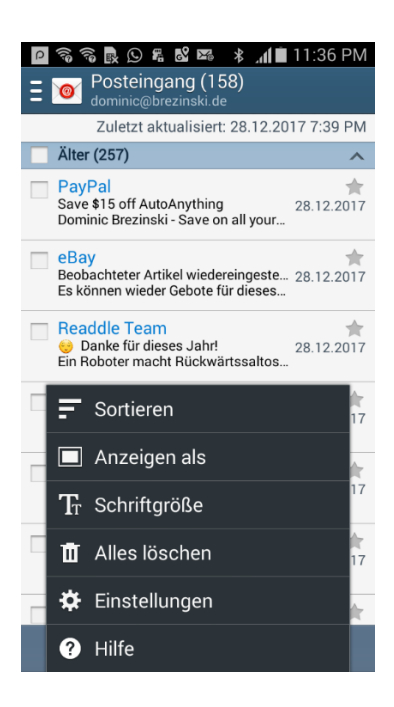

2. Wählen Sie jetzt KONTO HINZUFÜGEN aus.

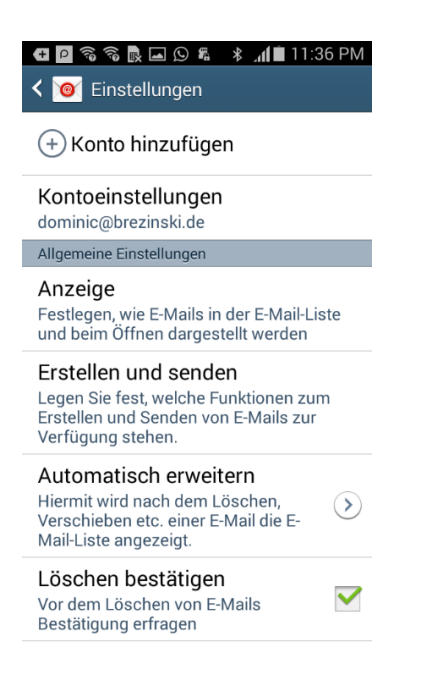

3. Geben Sie jetzt bitte Ihre **E-Mail-Adresse** ein und dann noch das **Passwort für Ihr E-Mail-Postfach**. Tippen Sie dann bitte auf.

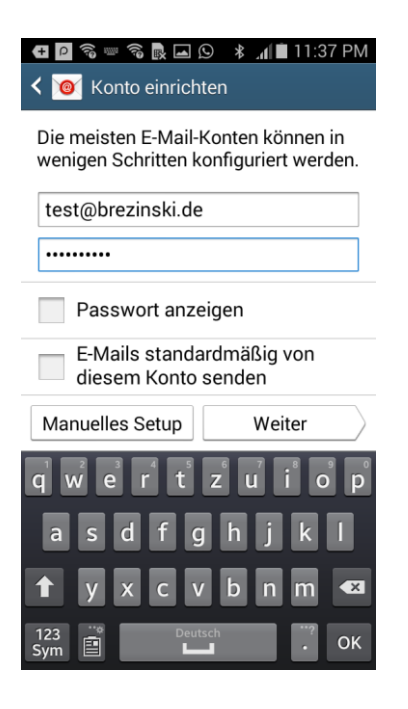

4. Wählen Sie im nächsten Schritt IMAP-Konto aus.

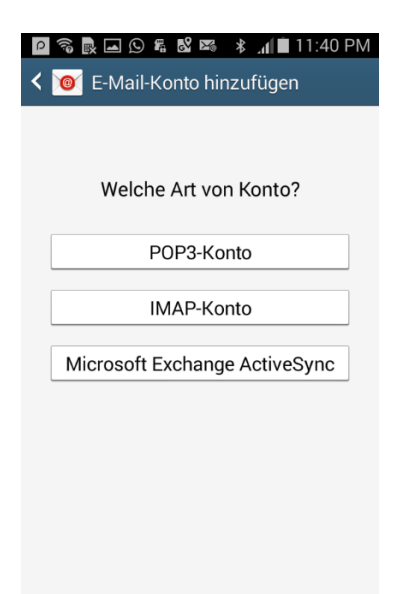

 Geben Sie jetzt Ihre Zugangsdaten ein. Ihre E-Mail-Adresse ist Ihr Benutzername. Bitte geben Sie Ihr Passwort für Ihr E-Mail-Postfach ein. Bitte tragen Sie als IMAP-Server (Server für eingehende E-Mails) bitte mail.saturn22.net ein. Wählen Sie als SicherheitstypSSL (Alle Zertifikate akzeptieren) und tragen Sie als Port 993 ein. Tippen Sie dann auf WEITER.

| 🛨 🖸 😹 🗔 💀 🛱 🕺 🛛 🖇 🍞 📶 🗎 2:39 PM    |
|------------------------------------|
| < 🞯 Eingehende Servereinstellungen |
| F-Mail-Adresse                     |
| test@brezinski.de                  |
|                                    |
| Benutzername                       |
| test@brezinski.de                  |
| Passwort                           |
|                                    |
| IMAP-Server                        |
| mail.saturn22.net                  |
| Sicherheitstyp                     |
| SSL (Alle Zertifikate akzeptieren) |
| Port                               |
| 993                                |
| IMAP-Pfad-Präfix                   |
| Optional                           |
| Weiter                             |

6. Geben Sie die Daten für den Postausgangsserver (ausgehende Servereinstellungen) ein. Als SMTP-Server (Server für ausgehende E-Mails) geben Sie bitte mail.saturn22.net ein. Wählen Sie als SicherheitstypSSL (Alle Zertifikate akzeptieren) und tragen Sie als Port 465 ein. Sollte der Port 465 nicht funktionieren, verwenden Sie den Port 587. Setzen Sie den Haken in der Checkbox ANMELDEN ERFORDERN. Ihre E-Mail-Adresse ist Ihr Benutzername. Bitte geben Sie Ihr Passwort für Ihr E-Mail-Postfach ein. Tippen Sie dann auf WEITER.

| 🧧 🛜 💀 🛋 🛇 🛱 📽 🖙 🔺 🔏 🖬 11:43 PM     |
|------------------------------------|
| < 🞯 Ausgehende Servereinstellungen |
| SMTP-Server                        |
| mail.saturn22.net                  |
| Sicherheitstyp                     |
| SSL (Alle Zertifikate akzeptieren) |
| Port                               |
| 465                                |
| Mnmelden erfordern                 |
| Benutzername                       |
| test@brezinski.de                  |
| Passwort                           |
|                                    |
| Weiter                             |

 Im nächsten Schritte können Sie einstellen, wie häufig E-Mails abgerufen / synchronsiert werden sollen. Sofern dies Ihr Hauptkonto ist, aktivieren Sie bitte E-MAILS STANDARDMAESSIG VON DIESME KONTO SENDEN. Tippen Sie dann auf WEITER.

| 🚭 🖸 👼 🗔 良 🖧 🕺 🔺 🍞 📶 🖹 2:41 PM                                        |
|----------------------------------------------------------------------|
| < 🞯 Kontooptionen                                                    |
| Zeitraum der E-Mail-Sync                                             |
| 2 Wochen                                                             |
| Abrufeinstellungen                                                   |
| Alle 15 Minuten                                                      |
| Spitzenzeit                                                          |
| Alle 15 Minuten                                                      |
| E-Mail synchronisieren                                               |
| E-Mails standardmäßig von<br>diesem Konto senden                     |
| Benachrichtigen bei Eingang von<br>E-Mails                           |
| Anhänge bei aktiver WLAN-<br>Verbindung automatisch<br>herunterladen |
| Weiter                                                               |

8. Android sagt Ihnen jetzt, dass Ihr Konto erfolgreich eingerichtet wurde. Tippen Sie jetzt auf **FERITG**.

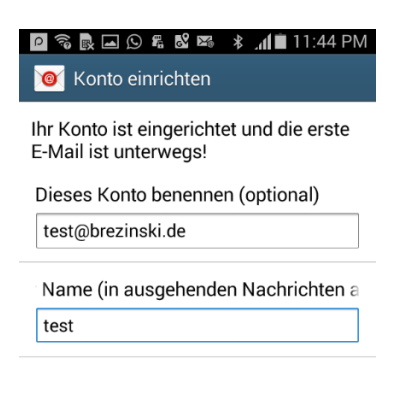

Fertig